# Manual de Usuario para Maestros Mi Plataforma UIN

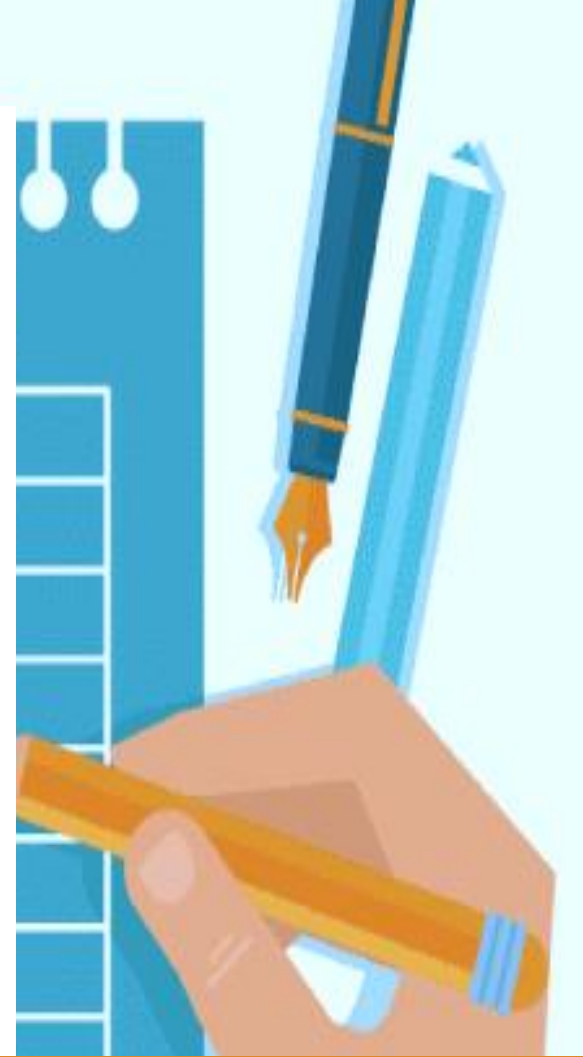

Tecnología Educativa UIN

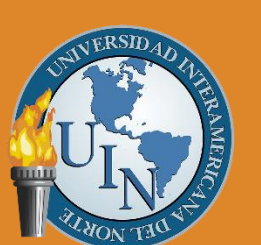

# UNIVERSIDAD INTERAMERICANA DEL NORTE

Guía para maestros

Actualizado: Enero 2023

# Tabla de contenido

| Estimado   | maestr@                           | 3  |
|------------|-----------------------------------|----|
| Introdu    | cción a Moodle                    | 3  |
| ¿Qué p     | ouede hacer Moodle?               | 3  |
| Mi Platafo | orma UIN                          | 4  |
| I. Acce    | so a Mi Plataforma                | 4  |
| II. Pági   | na principal                      | 5  |
| III. Sec   | ción Calendario                   | 6  |
| IV. Sec    | ción Mis Cursos                   | 6  |
| a) Ir      | greso a un Curso                  | 7  |
| b) C       | alificar actividades              | 8  |
| a) V       | erificación de calificaciones     | 17 |
| d) R       | evisar grupos y alumnos asignados | 20 |
| V. Perf    | il                                | 22 |
| 1.         | Área Personal                     | 22 |
| 2.         | Perfil                            | 24 |
| 3.         | Calificaciones                    | 25 |
| 4.         | Mensajes                          | 25 |

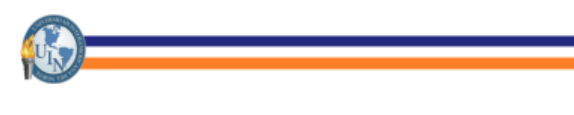

# Estimado maestr@

Bienvenid@ a la Universidad Interamericana del Norte (UIN), es un honor para nosotros que te incorpores al grupo de profesionales que conformamos la Universidad.

A continuación, te presentamos un Manual de Usuarios para profesores, en el cual conocerás las funciones de la plataforma como, por ejemplo: acceso a cursos, actividades, evaluación de actividades, etc.

La plataforma está especialmente habilitada para que tanto tú como tus alumnos encuentren durante sus tetramestres un apoyo para facilitar el proceso de enseñanza aprendizaje que conforma cada una de las materias.

# Introducción a Moodle

Empecemos por el principio, ¿Qué es Moodle? Es una plataforma educativa diseñada por Martin Dougiamas orientada a producir cursos en internet y páginas Web, apoyándose en el marco de la teoría del constructivismo social, basado en su conocimiento sobre la teoría del aprendizaje y la colaboración.

# ¿Qué puede hacer Moodle?

La plataforma es un sistema que administra el aprendizaje vía internet un *Learning management System* (LMS) por sus siglas en inglés y permite presentar material didáctico para materias de todos los niveles educativos, módulos, cursos, seminarios, diplomados, talleres, especializaciones, maestría, etc.

Proporciona recursos de información, documentos en formato textual o tabular, fotografías o diagramas, audio o video, páginas web o documentos PDF, entre muchos otros. Diversas actividades para que los estudiantes interactúen entre ellos o con el profesor.

# Mi Plataforma UIN

# I. Acceso a la plataforma

Para ingresar a la plataforma primeramente debes de ingresar al navegador de tu preferencia e ingresar en la barra de direcciones la siguiente liga:

www.miplataformauin.com.mx

<section-header>

\* Haz clic en cada icono para conocer más.

En esta página deberás ingresar los datos de acceso que te proporcionó tu campus:

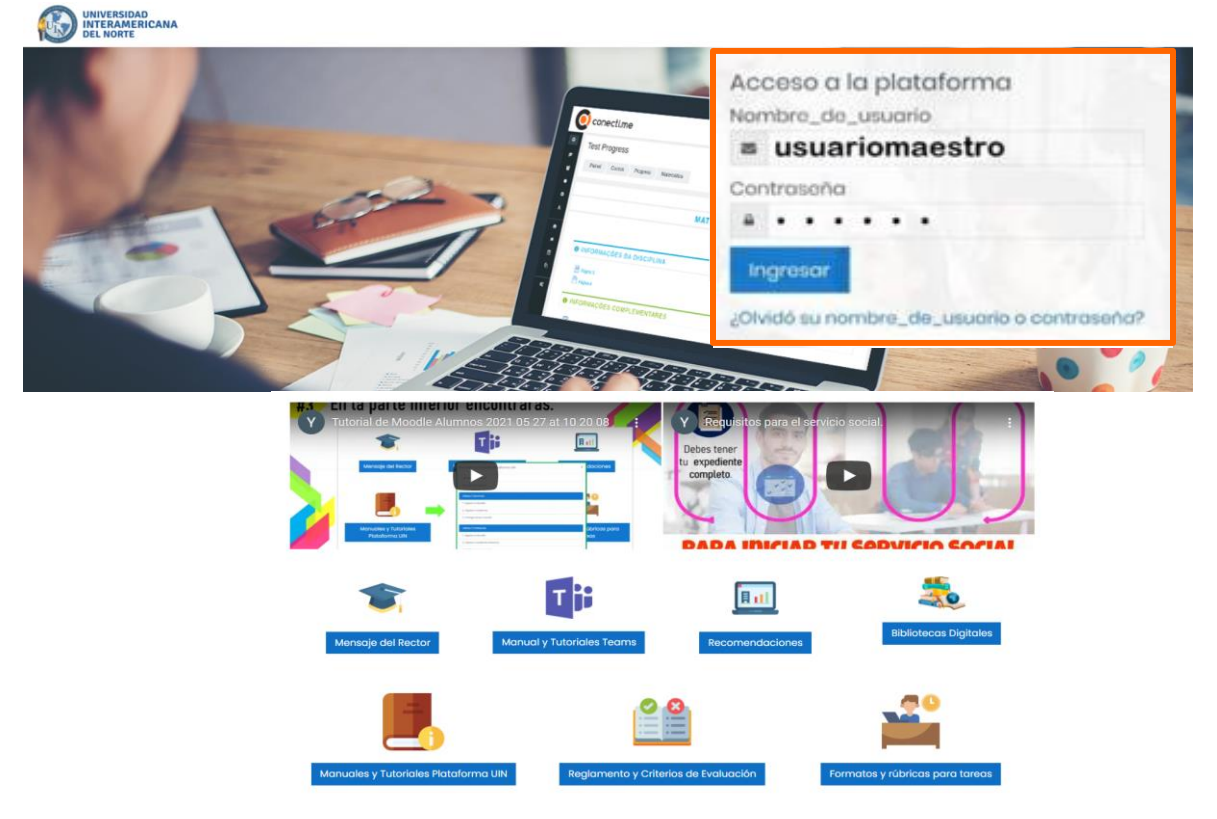

\* Haz clic en cada icono para conocer más.

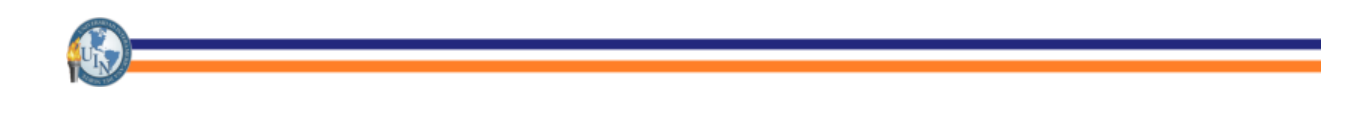

# II. Página principal

Continuando con la página de acceso, te encontrarás en la página principal de la plataforma, en la cual encontrarás el acceso a Cursos, Perfil, Calendario, Mensajes, Notificaciones y más.

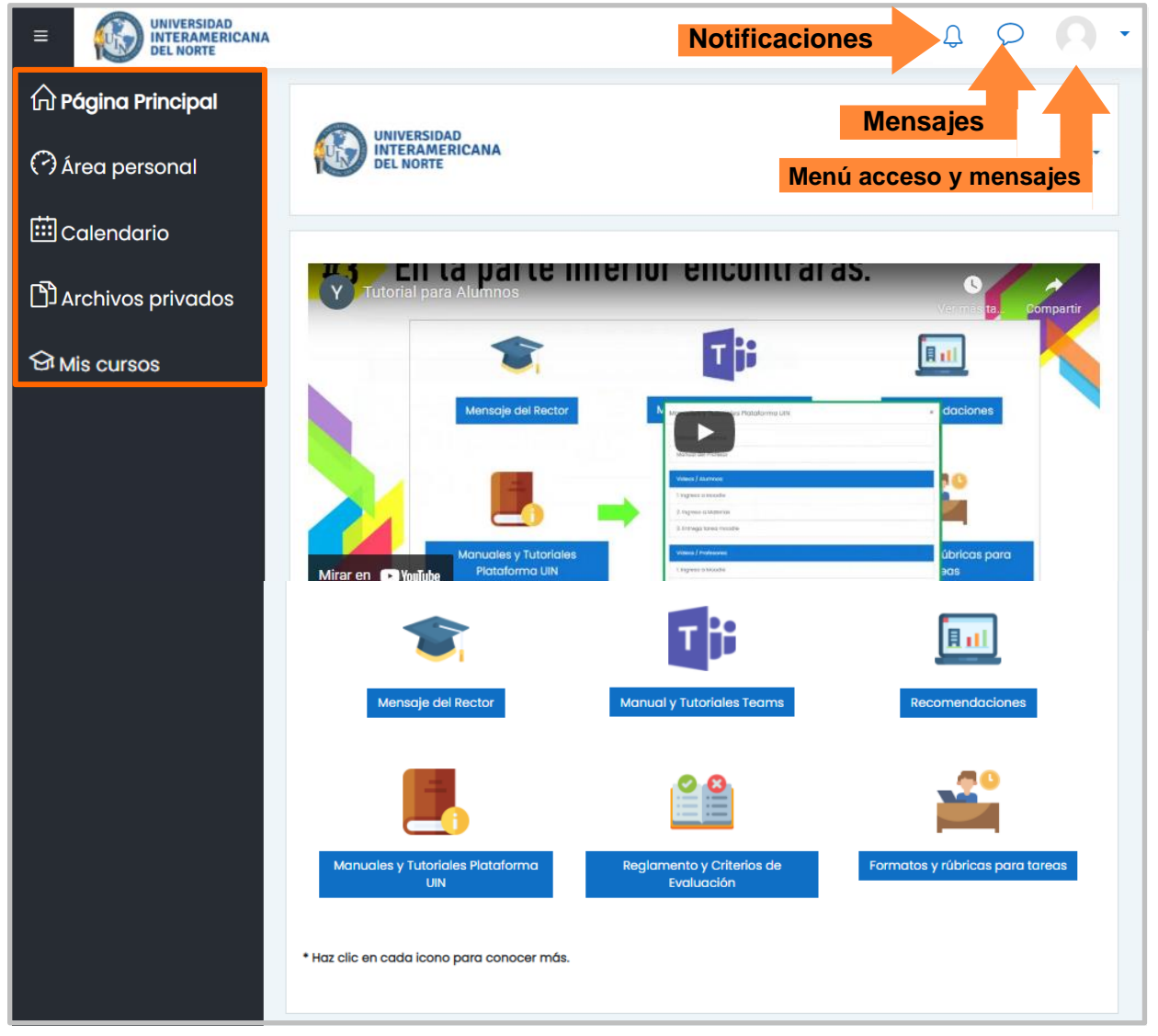

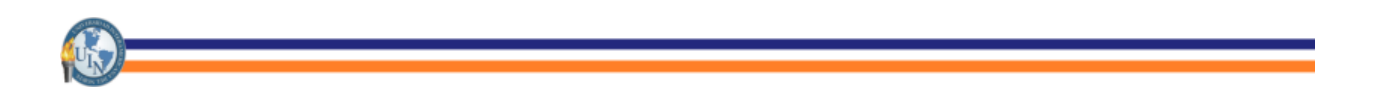

## III. Sección Calendario

En esta sección podrás crear eventos propios a manera de recordatorio, también podrás visualizar fechas en las que están programadas las entregas de actividades, así como programación de exámenes.

| Universidad                           | d Interameria<br>presidents - Calendaria | cana del Nort | e                        |             |           |                      | Clove de eventos                      |
|---------------------------------------|------------------------------------------|---------------|--------------------------|-------------|-----------|----------------------|---------------------------------------|
| Calondario<br>Vila menual detatata po | na – Todas kos ovenas – B                |               | abril 2020               | )           |           | Nutricit Institution | A Coultar search                      |
| DOM                                   | LUN .                                    | AAAD          | LOS                      | 308         | VIE       | 544                  | Visto del Mes                         |
|                                       |                                          |               |                          |             |           | 4 4 4 4              | morzo 20                              |
| .5                                    | 80                                       | 1             | # <u></u>                |             | 10.       |                      |                                       |
| α.                                    | u                                        | (M))          |                          |             | <b>17</b> |                      | Cibril 202                            |
|                                       | 20                                       | 3             | 22                       | 17          | 24        | л                    |                                       |
| н                                     | 11                                       | 29            | 29.                      | 10          |           |                      | = = = = = = = = = = = = = = = = = = = |
|                                       |                                          | 16            | oota oolenbaro 🛛 Destine | a murpheres |           |                      | the Law Max Mar. And<br>27            |

## IV. Sección Mis Cursos

En esta sección podrás encontrar todos los cursos o asignaturas a los cuales estás adscrito como profesor o asesor. Este módulo lo encontrarás del lado izquierdo de la plataforma, en el botón de MIS CURSOS.

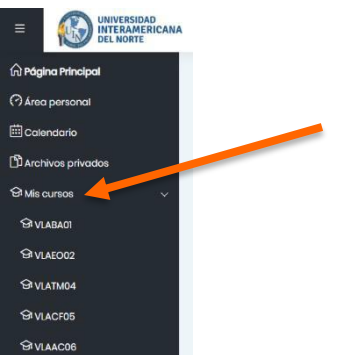

Otra forma de acceder a los cursos que tienes asignados es, ingresando a la página principal y en la parte inferior aparecerán todas las asignaturas:

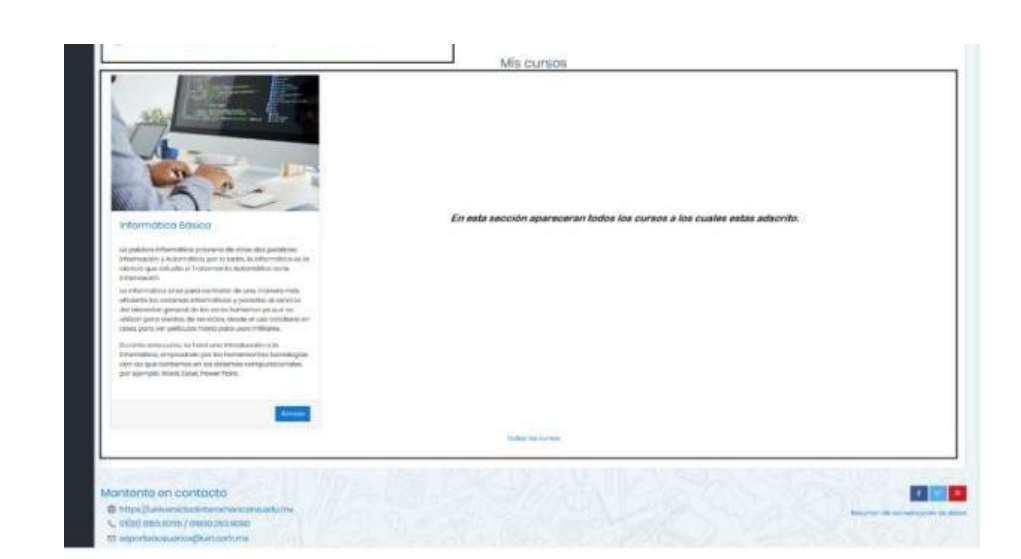

#### a) Ingreso a un Curso

Para ingresar a algún curso debes realizar lo siguiente:

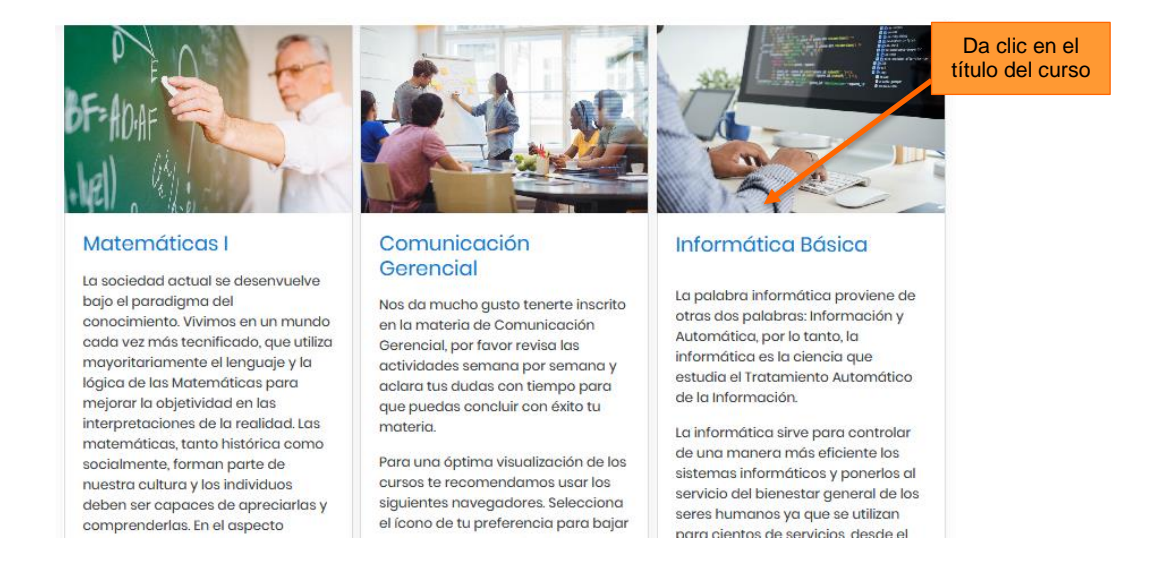

Dar clic a la etiqueta del curso que tienes asignado, para este ejemplo utilizaremos la asignatura de "Informática Básica" para ingresar al contenido.

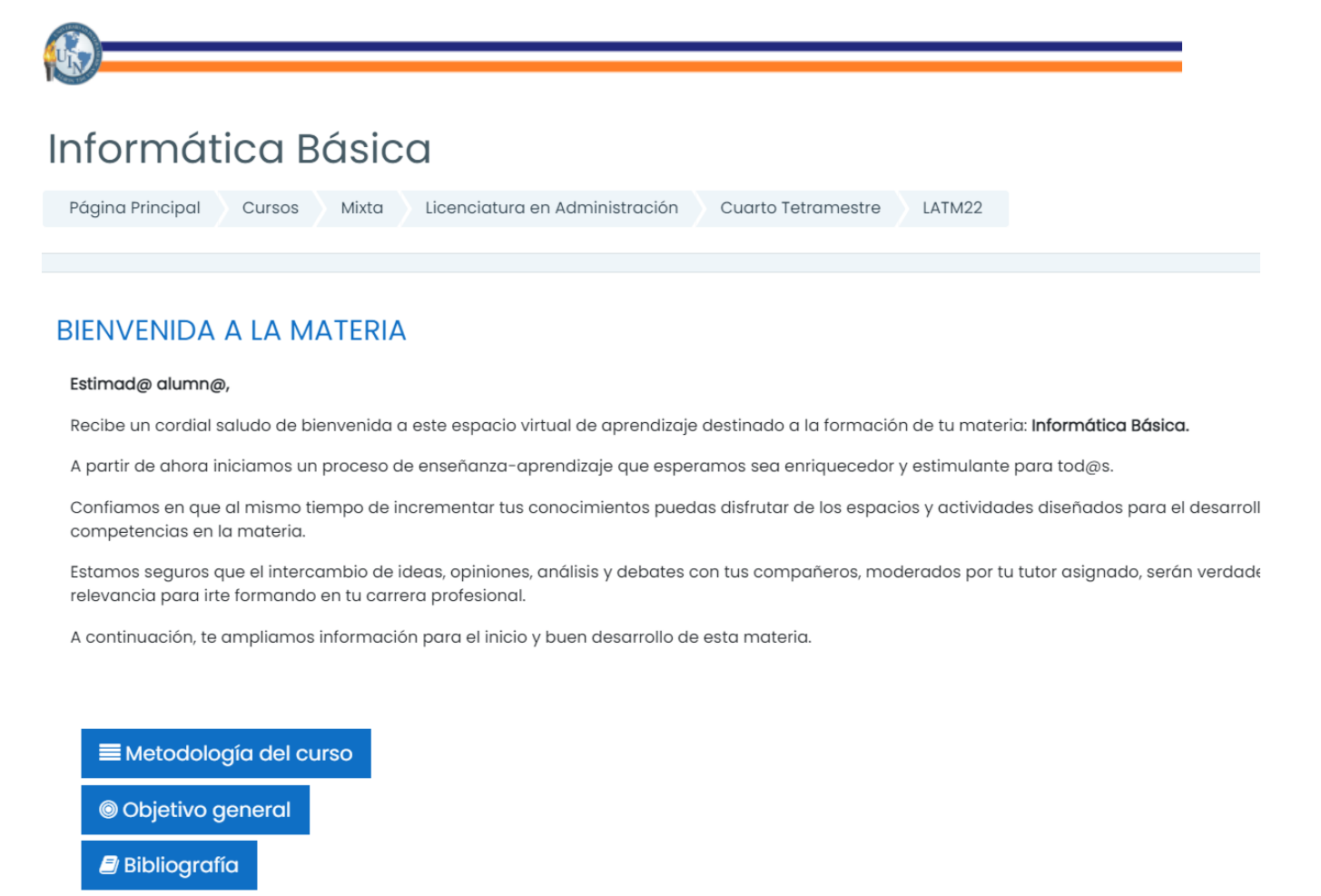

🐻 Foro de Presentación de Profesores y Alumnos

Dentro del contenido del curso encontrarás la Bienvenida, Metodología, Objetivo General y Bibliografía, así como el Foro de presentación de profesores y alumnos.

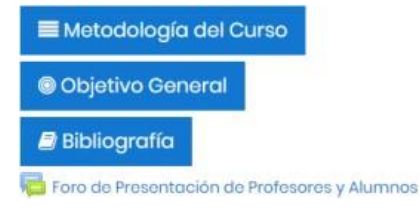

La distribución de los cursos está dividida por semanas, dentro de las cuales el contenido se encuentra por Unidades y temas.

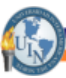

Cada semana cuenta con temas a los cuales contiene información como: Introducción del (los) tema(s), objetivo de la semana, contenido temático, actividades y forma de trabajo y entrega.

Dentro de las actividades, está explicado el tipo de actividad que se solicita, los requerimientos, la forma de entrega, entre otros.

Como se mencionó anteriormente, el curso está distribuido por semanas y son 15 semanas en total, dentro de las cuales las semanas 5 y 10 son semanas destinadas a la presentación de exámenes del alumno y la semana 15 está programada para presentar examen o presentar proyectos finales.

#### BIENVENIDA A LA MATERIA

#### Estimad@ alumn@,

Recibe un cordial saludo de bienvenida a este espacio virtual de aprendizaje destinado a la formación de tu materia: Informática.

A partir de ahora iniciamos un proceso de enseñanza-aprendizaje que esperamos sea enriquecedor y estimulante para tod@s.

Confiamos en que al mismo tiempo de incrementar tus conocimientos puedas disfrutar de los espacios y actividades diseñados para el desarrollo de tus habilidades y competencias en la materia.

Estamos seguros que el intercambio de ideas, opiniones, análisis y debates con tus compañeros, moderados por tu tutor asignado, serán verdaderamente de relevancia para irte formando en tu carrera profesional.

A continuación, te ampliamos información para el inicio y buen desarrollo de esta materia.

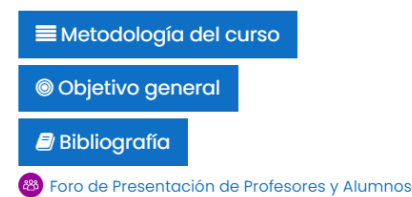

#### Semana 1

UNIDAD I. INTRODUCCIÓN

#### Introducción al tema:

Los computadores se han convertido en una herramienta indispensable para la vida actual. La mayor parte de los aparatos electrónicos están dotados de algún elemento de computación (lavadoras, celulares, televisores, etc.).

#### b) Calificar actividades

Una funcionalidad importante con que cuenta la plataforma es la revisión de actividades de los alumnos y es una función que realiza el maestro.

Para que el maestro acceda a este módulo de visualización, revisión y calificación de actividades, lo primero que debe realizar el maestro es revisar qué tipo de actividades tienen los alumnos, esto se encuentra en la sección Actividades dentro del contenido de cada semana, como en el siguiente ejemplo:

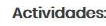

- 1. Investiga en fuentes confiables, la historia y hasta nuestros días de la computación e informática.
- 2. Después de analizar la información, realiza un ensayo sobre:
  - ¿Qué es una computadora?
  - ¿Cuáles son sus características?
  - La historia de la computadora y la informática.
  - Conceptos fundamentales de la computadora e informática.
  - Elementos de un sistema computacional.

Posteriormente, deberás dar clic sobre el siguiente ícono: Dentro de este ícono encontrarás lo siguiente:

| Actividad de la semana 1                                               |                                               |
|------------------------------------------------------------------------|-----------------------------------------------|
| Grupos separados Todos los participantes + 1 Sumario de calificaciones |                                               |
| No mostrado a los estudiantes                                          | No. 2                                         |
| Participantes                                                          | <b>3</b> <sup>131</sup>                       |
| Enviados                                                               | <sup>89</sup> <mark>4</mark> .                |
| Pendientes por calificar                                               | 21                                            |
| Fecha de entrega                                                       | sábado, 1 de febrero de 2020, 23:59 5         |
| Tiompo rostanto                                                        | La tarea ha vencido                           |
|                                                                        | Ver/Calificar todas las entregas Calificación |

En esta pantalla que aparece se encontrará la siguiente información:

- En este selector se encuentra un filtro que dependiendo de los grupos a los cuales impartas clase podrás elegir. Por ejemplo, si tienes asignado un grupo de Campus San Nicolás, de la carrera de Administración, 4to tetra y de turno Nocturno, entonces el grupo en el que estás adscrito es el siguiente: SANNICOLASNLA4.
- 2. Posteriormente, en la pantalla te aparecerá el número total de usuarios inscritos de ese grupo en tu materia.
- 3. Aquí podrás visualizar el número total de tareas que ya han enviado los alumnos.
- 4. Aquí aparecen el número total de alumnos pendientes que no han enviado tarea.
- 5. Y, por último, la fecha de entrega de la actividad.

#### Calificar actividades/tareas

Existen 2 formas para calificar actividades de alumnos: una forma es desde el botón **Calificación** y otro, desde la opción **Ver/Calificar todas las entregas**. A continuación, se detallará la forma de utilizar cada una.

#### Calificar desde el botón Calificación.

Para calificar las actividades/tareas debes ir directamente al ícono <sup>calificación</sup> y en este encontrarás la siguiente pantalla:

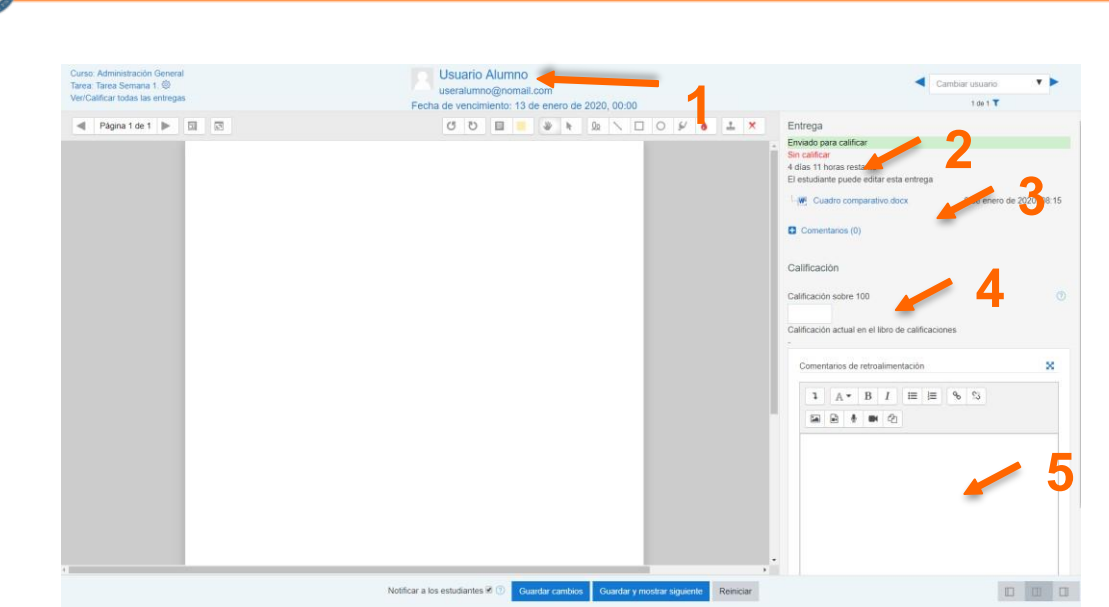

1. En el primer punto aparece el nombre del alumno al que estás calificando y la fecha en que tiene para entregar la tarea.

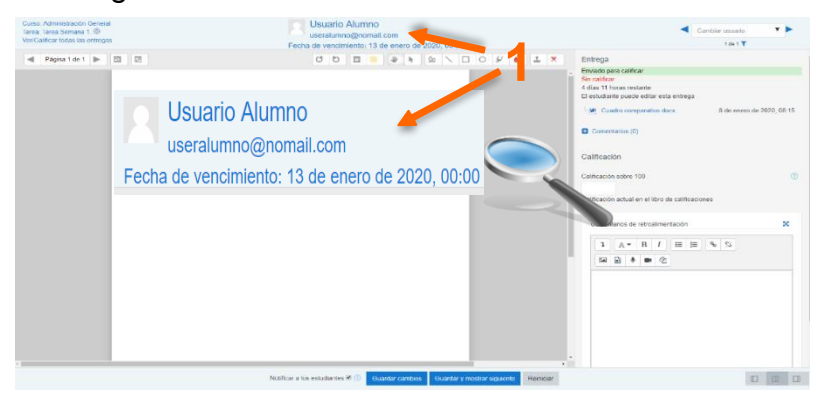

2. En este punto te dice si ya se ha calificado o no la tarea enviada.

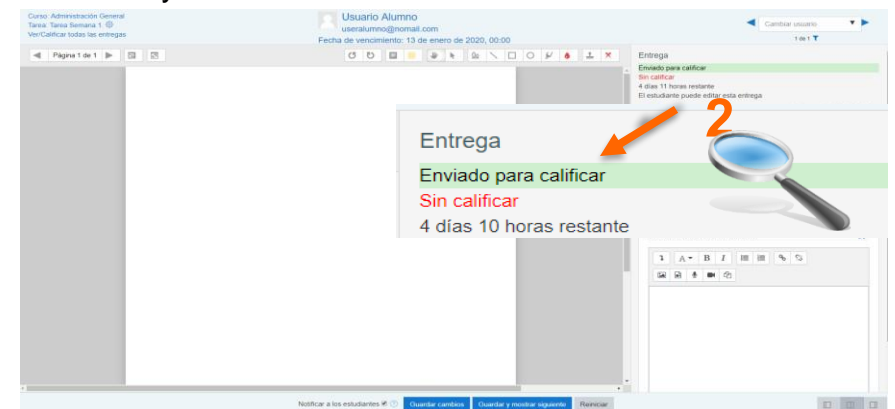

3. Aquí puedes ver el archivo que te manda el alumno, si es Word, Excel, Power Point, le das clic y descargas el archivo, lo guardas en tu computadora para que lo puedas retroalimentar.

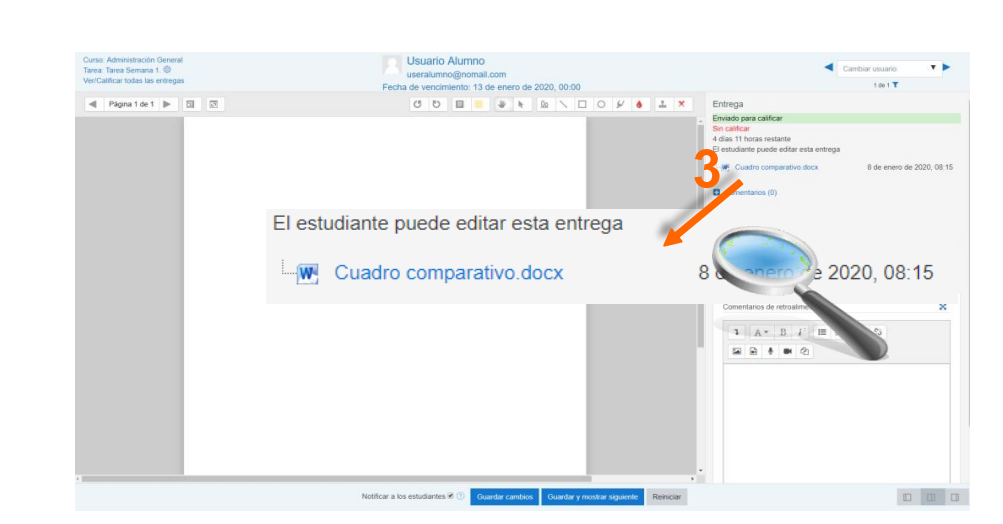

4. Ya que hayas retroalimentado la tarea, la calificas en el recuadro 4. Se califica de 0 sobre 10.

| Cons Adversariado Gereial<br>VecCalifor Itada Na erregia<br>del Pagna 1de 1   10   20 | Usuatio Autimo<br>useretario por esta com<br>Pedra de vendorierde: 13 de meno de 2020, 00.00<br>C D D D D D D D D D D D D D D D D D D D | Contract research<br>1 or 1 T<br>for<br>for<br>for<br>for<br>for<br>for<br>for<br>for |
|---------------------------------------------------------------------------------------|----------------------------------------------------------------------------------------------------|---------------------------------------------------------------------------------------|
|                                                                                       | Calificación<br>Calificación sobre 10<br>5,00<br>Calificación actual en el libro de calificaciones                                      | I Hoo de calificaciones                                                               |
|                                                                                       | 5,00                                                                                                    |                                                                                       |

5. Después de calificar, en el siguiente recuadro debes hacer comentarios de manera general del trabajo para que el alumno los revise. Se debe volver a cargar el documento del alumno con la retroalimentación hecha por ti.

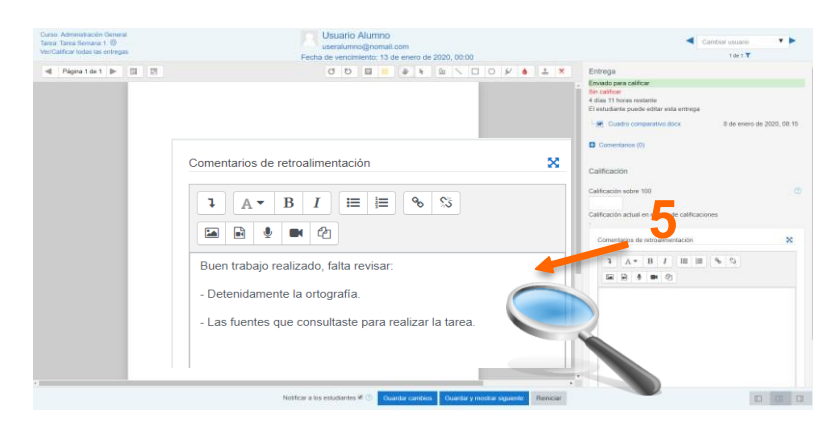

#### Cargar Retroalimentación.

Te vas al ícono de 🙆 y das clic.

| Comentarios de retroalimentación       | × |
|----------------------------------------|---|
|                                        |   |
| Buen trabajo realizado, falta revisar: |   |
| - Detenidamente la ortografía.         |   |

- Las fuentes que consultaste para realizar la tarea.

#### Al darle clic te aparece esta pantalla:

| Gestionar ficheros | š                                                      | × estudiante puede editar esta entrega                                                                                          |
|--------------------|--------------------------------------------------------|----------------------------------------------------------------------------------------------------|
|                    |                                                        | Cuadro comparativo doca 8 de enero de 2020; 08:15     TAREA DE PRUEBA doca 8 de enero de 2020; 13:41                            |
|                    |                                                        | Comentarios (0)                                                                                                    |
| Gestor de ficheros | Tamaño máximo para archivos nuevos. 10MB               | alificación                                                                                                    |
| 0                  | Archivos                                               | anticación sobre 100                                                                                                    |
|                    |                                                        | alificación actual en el libro de calificaciones                                                                                |
|                    | Puede arrastrar y soltar archivos aqui para afladirlos | Comentarios de retroatmentación 😒                                                                                               |
|                    |                                                        | 1 A = B / Ⅲ Ⅲ % %                                                                                                    |
| 4                  |                                                        | 60 8 8 M 21                                                                                                    |
|                    |                                                        | Buen trabajo realizado, falta revisar<br>- Detenidamente la ortografía<br>- Las fuentes que consultaste para realizar la tarea. |

Arrastra el archivo al recuadro que dice: "Puede arrastrar y soltar archivos para añadirlos". Posteriormente, cierra el recuadro en la tachita que está en la parte superior derecha.

| Gestor de fiche | ros      |                                          |
|-----------------|----------|------------------------------------------|
|                 |          | Tamaño máximo para archivos nuevos: 10MB |
|                 | C C 🕹    |                                          |
|                 | Archivos |                                          |
|                 |          |                                          |

Por último, asegúrate que la casilla de Notificar a los estudiantes esté activada, y le das clic en GUARDAR CAMBIOS.

| Durso: Administración General<br>area: Tarea Semana 1. ☺<br>Ier/Calificar todas las entregas | Usuario Alumno<br>useralumno@nomail.com<br>Fecha de vencimiento: 13 de enero de 2020, 00:00 | Cambiar usuario                                                                                                    |
|----------------------------------------------------------------------------------------------|---------------------------------------------------------------------------------------------|----------------------------------------------------------------------------------------------------|
| ✓ Página 1 de 1 ► □ □                                                                        | 000000000000000000000000000000000000000                                                     | Image: State of the state of the s |
|                                                                                              |                                                                                             | Comentarios (0)                                                                                                    |
|                                                                                              |                                                                                             | Calificación                                                                                                    |
|                                                                                              |                                                                                             | Calificación sobre 100                                                                                                    |
|                                                                                              |                                                                                             | Galificación actual en el libro de calificaciones<br>90,00                                                                                                    |
|                                                                                              |                                                                                             | Comentarios de retroalmentación 🛛 🗙                                                                                                    |
|                                                                                              |                                                                                             | 1 A * B I Ⅲ Ⅲ % %                                                                                                    |
|                                                                                              |                                                                                             |                                                                                                    |
|                                                                                              |                                                                                             | Buen trabajo reauzado, talta revisar<br>- Detenidamente la ortografía.                                                                                                    |
|                                                                                              |                                                                                             | - Las fuentes que consultaste para realizar la tarea.                                                                                                    |
|                                                                                              | 2                                                                                           |                                                                                                    |
|                                                                                              | 1.4                                                                                         |                                                                                                    |
|                                                                                              |                                                                                             |                                                                                                    |
|                                                                                              |                                                                                             |                                                                                                    |
| Notificar a los estudia                                                                      | ntes 🗹 🕐 🛛 Guardar cambios 🔹 Guardar y                                                      | mostrar siguiente Reiniciar                                                                                                    |

#### Calificar desde Ver/Calificar todas las entregas utilizando Calificación rápida.

En ocasiones realizamos la revisión de actividades de alumnos y registramos las calificaciones en un control interno (cuaderno, libreta, hoja, etc.) para después registrarlo en el control oficial de calificaciones. Cuando capturamos las calificaciones de manera oficial, ya contamos con todas las calificaciones de los alumnos y para esto ya no es necesario utilizar la captura de actividades como se vio anteriormente, la forma que se utiliza para agilizar el proceso es Calificación rápida.

Para utilizar esta forma se te mostrará a continuación:

Paso a) Ingreso a un Curso.

Paso b) Ir a la semana de la actividad a la cual se va capturar las calificaciones:

Paso c) Dar clic sobre el icono: Ver/Calificar todas las entregas

Paso d) Una vez que ya hayas ingresado a este paso, realizaras lo siguiente:

• Aplicamos filtro por grupo separado.

| Psicolog                          | jía Laboral                        |
|-----------------------------------|------------------------------------|
| Página Principal                  | Mis cursos LAAC24 Semana 8 Espacie |
|                                   |                                    |
| Espacio pe<br>Acción sobre las ca | ara subir Actividad 8              |
| Grupos separados                  |                                    |
| Nombre Todos A                    | SANNICOLASMLA4                     |
|                                   | SANNICOLASNLA4                     |

🚽 Espacio para subir Tarea Semana 1

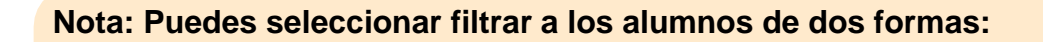

• Por nombre (sólo mostrará los alumnos que inicien con la letra seleccionada)

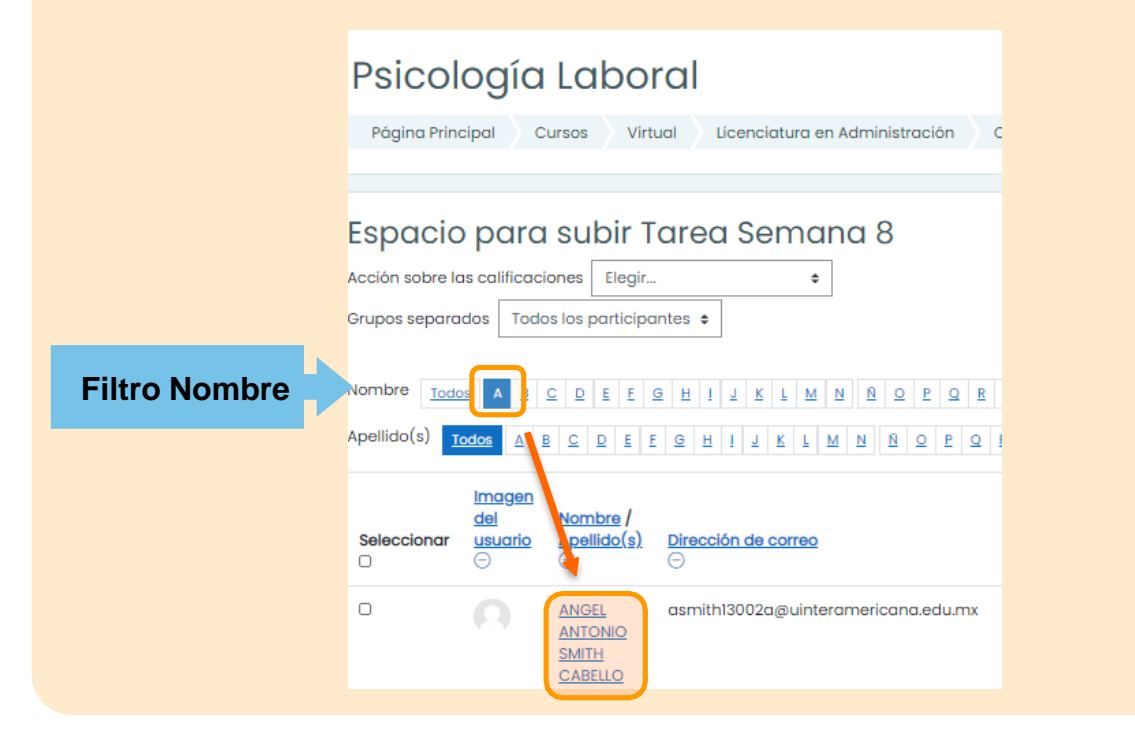

Por apellido (sólo mostrará los alumnos que inicien con la letra seleccionada) • Psicología Laboral Página Principal Cursos Virtual Licenciatura en Administración Cuarto Tetro Espacio para subir Tarea Semana 8 Calificando Espacio para subir Tarea Semana 8 Acción sobre las calificaciones Elegir... \$ Grupos separados Todos los participantes \$ Nombre BCDEEGHIJKLMNŇQPQRSIV Todos A **Filtro Apellido** Apellido(s) <u>Todos</u> <u>C</u> <u>D</u> <u>E</u> MNŇQPQRSIU A B EGH 1 Imagen Nombre / del Apellido(s) Direcció Seleccionar usuario de correo Estado JULIA jmelchor13218a@uinteramericana.edu.mx Sin VERONICA entrega MELCHOR RANGEL

En caso de querer ver todos los alumnos, verifica que esté seleccionada la opción "**TODOS**" como se indica en la imagen:

|        | Página Prind<br>Calificando                                                               | OGÍA                                                      | Labor                                                                     | al Licenciatura en Administración Cua                                           | rto Tetrame    | estre VLAAC24                    |
|--------|-------------------------------------------------------------------------------------------|-----------------------------------------------------------|---------------------------------------------------------------------------|---------------------------------------------------------------------------------|----------------|----------------------------------|
| Filtro | ESPACIO<br>Acción sobre la<br>Grupos separa<br>Nombre <u>Toda</u><br>Apellido(s) <u>T</u> | o para<br>as calificaci<br>dos Todo<br>os A B<br>odos A I | I SUBIT To<br>iones Elegir<br>os los participas<br>C D E E G<br>B C D E E | area Semana 8<br>+ ntes + H I J K L M N Ñ Q P Q R S Q H I J K L M N Ñ Q P Q R S | I R X X        | <u>v</u> x y z<br><u>w</u> x y z |
| lodos  | Seleccionar                                                                               | Imagen<br>del<br>usuario<br>$\bigcirc$                    | Nombre /<br>Apellido(s)<br>©                                              | Dirección de correo                                                             | Estado<br>O    | <u>Calificación</u><br>⊖         |
|        |                                                                                           | 0                                                         | MAYRA<br>GUADALUPE<br>RODRIGUEZ<br>CASTANEDA                              | mrodriguez13212a@uinteramericana.edu.mx                                         | Sin<br>entrega | Calificación                     |
|        |                                                                                           | 0                                                         | ANGEL<br>ANTONIO                                                          | asmith13002a@uinteramericana.edu.mx                                             | Sin<br>entrega | Calificación                     |

• Deslízate a la parte inferior de la página en OPCIONES.

| ۵                                   |                    | MARTIN<br>RIVERA<br>SANTIAGO | martinsantiag                     | o685@gmail.com     | Enviado<br>para<br>calificar | Calificación | Editar 🔻 | sábado,<br>marzo d<br>2020, 21:1 |
|-------------------------------------|--------------------|------------------------------|-----------------------------------|--------------------|------------------------------|--------------|----------|----------------------------------|
| 4                                   |                    |                              |                                   |                    |                              |              |          |                                  |
| Conk                                | as seleccionad     | das                          | Bloquear entre                    | egas               | • Ir                         |              |          |                                  |
| <ul> <li>Opci<br/>Tareas</li> </ul> | ones<br>por página |                              | 10 \$                             | $\mathbf{r}$       |                              |              |          |                                  |
| Filtro                              |                    |                              | Sin filtro                        | ¢                  |                              |              |          |                                  |
|                                     |                    |                              | <ul> <li>Descargar env</li> </ul> | íos en carpetas () |                              |              |          |                                  |

• Selecciona la casilla de Calificación rápida.

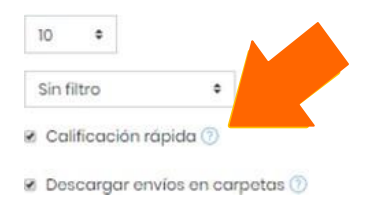

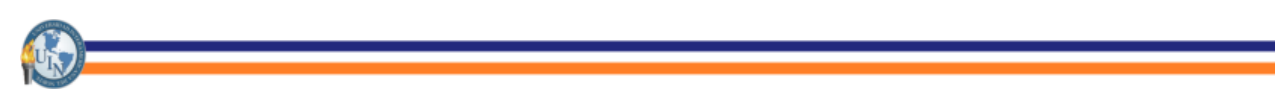

• Aplicamos filtro, se activa una casilla de calificación rápida.

| Seleccionar | Imagen<br>del<br>usuario<br>$\bigcirc$ | Nombre /<br>Apellido(s)                | Dirección de correo    | Estado<br>()                                    | Calificación | Editar   | Última<br>modificación<br>(entrega)<br>$\overline{\ominus}$ |
|-------------|----------------------------------------|----------------------------------------|------------------------|-------------------------------------------------|--------------|----------|-------------------------------------------------------------|
| 0           |                                        | ROSA ISELA<br>MARTINEZ<br>MARTINEZ     | rose.m.99@outlook.com  | Enviado<br>para<br>calificar                    | Calificación | Editar 🔻 | miércoles, 4<br>de marzo de<br>2020, 16:50                  |
|             |                                        | GRECIA<br>ABIGAIL<br>ACOSTA<br>VELASCO | grecia9511@live.com.mx | Sin<br>entrega<br>La Tarea<br>está<br>retrasada | Calificación | Editar 🔻 | -                                                           |

#### Comprobar calificación y retroalimentación realizada.

Para comprobar que al alumno le haya llegado la calificación y la retroalimentación, regresa a la pantalla de Actividad de la Semana.

| Actividad                      | de la semana 1                           |                             |                                |
|--------------------------------|------------------------------------------|-----------------------------|--------------------------------|
| Grupos separados<br>Sumario de | Todos los participantes + calificaciones |                             |                                |
| No mostrado a los e            | estudiantes                              | No                          |                                |
| Participantes                  |                                          | 131                         |                                |
| Enviados                       |                                          | 89                          |                                |
| Pendientes por cali            | ficar                                    | 21                          |                                |
| Fecha de entrega               |                                          | sábad                       | o, 1 de febrero de 2020, 23:59 |
| Tiempo restante                |                                          | La tare                     | a ha vencido                   |
|                                |                                          | Ver/Calificar todas las ent | tregas Calificación            |

Ahora da clic en VER/CALIFICAR TODAS LAS ENTREGAS. Y te aparece la siguiente página:

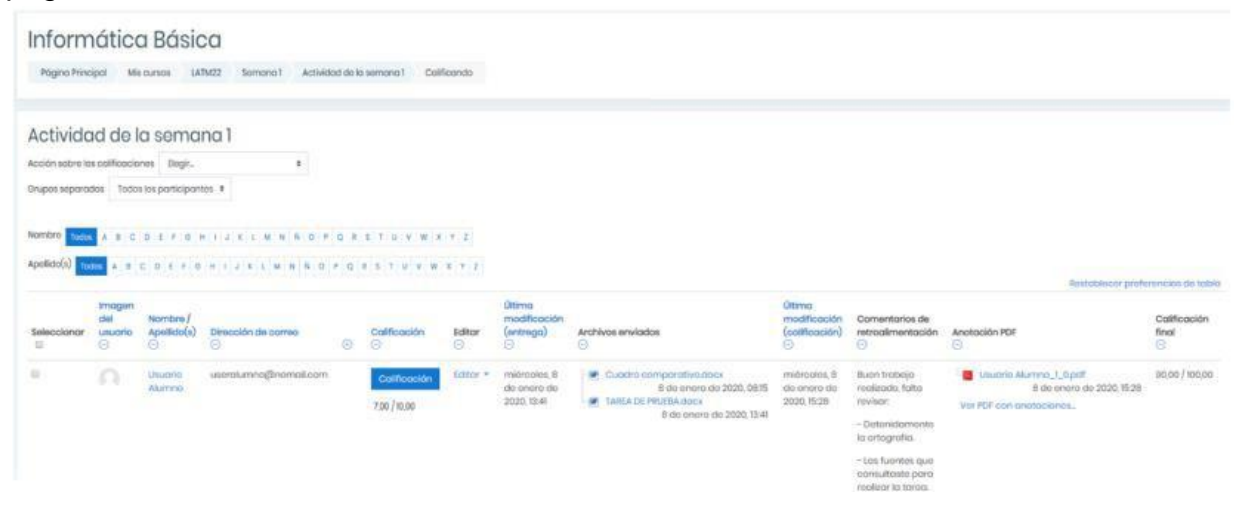

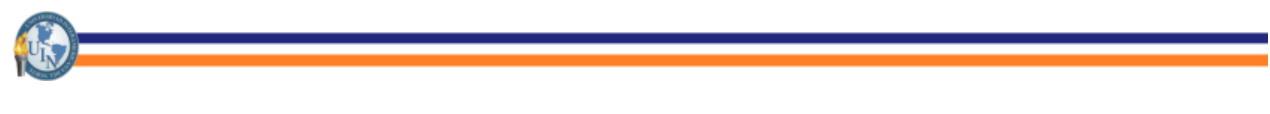

Aquí verifica la calificación que le otorgaste, los comentarios que le realizaste de manera general.

|                                                        | $\frown$                                                                                                    | Restab                                                               | lecer preferencias de tabla |
|--------------------------------------------------------|----------------------------------------------------------------------------------------------------|----------------------------------------------------------------------|-----------------------------|
| Última<br>modificación<br>(calificación)<br>$\bigcirc$ | Comentarios de<br>retroalimentación<br>                                                                                                    | Anotación PDF                                                        | Calificación<br>final<br>–  |
| miércoles, 8<br>de enero de<br>2020, 15:28             | Buen trabajo<br>realizado, falta<br>revisar:<br>- Detenidamento<br>la ortografía.<br>- Las fuentes que<br>consultaste para<br>realizar la tarea. | Usuario Alumno_1_0.pdf<br>8 de enero de 2<br>Ver PDF con anotaciones | 90,00 / 100,00              |

### c) Verificación de calificaciones.

Una forma de revisar las calificaciones que ya hemos cargado en la plataforma es la siguiente:

a. Buscamos la materia a trabajar.

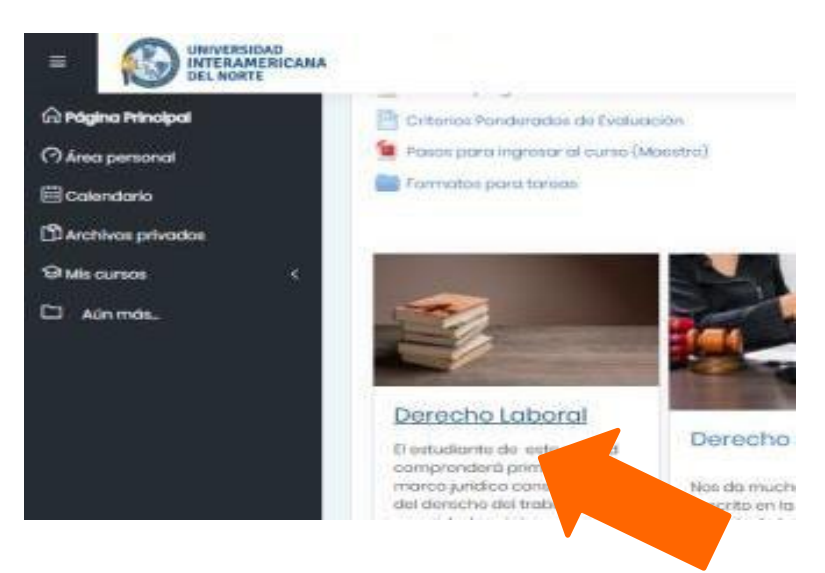

b. Buscamos la categoría Calificaciones. Aquí aparecerán todos los grupos a los cuales impartes clases.

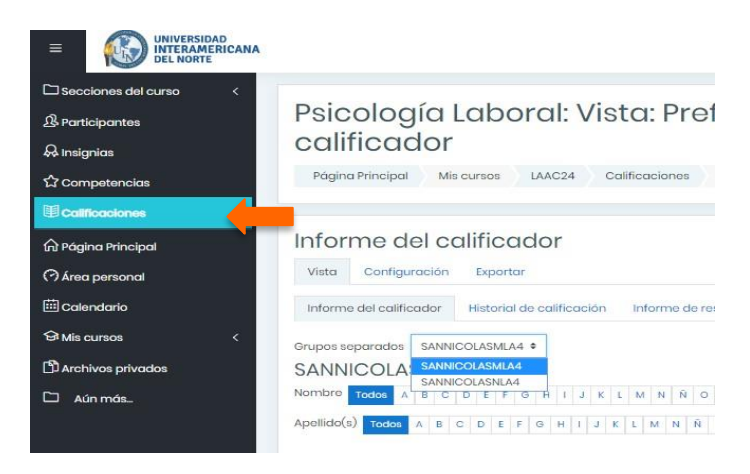

Para visualizar a los alumnos de los cuales deseas verificar la calificación, deberás filtrar por grupos, y se realiza de la siguiente manera:

#### Filtrar grupos separados.

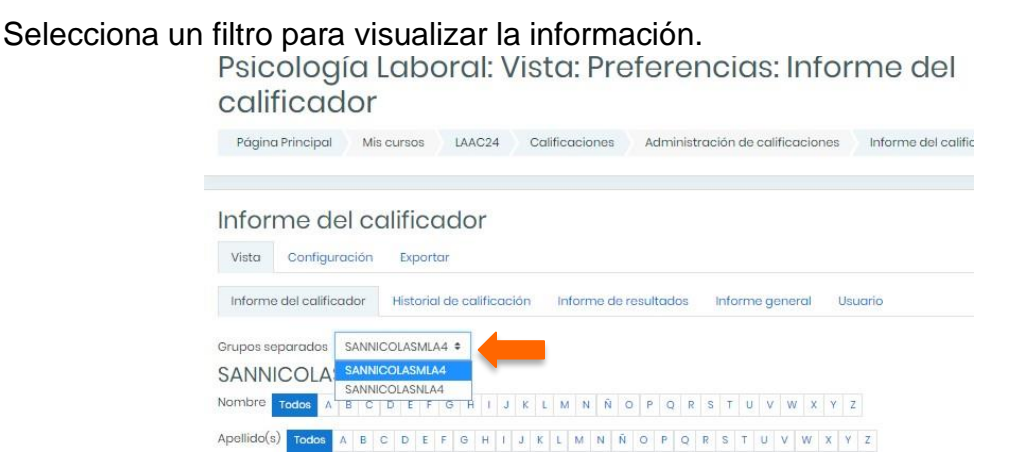

Una vez elegido el grupo correcto, aparecerán los alumnos con las calificaciones que ya se asignaste.

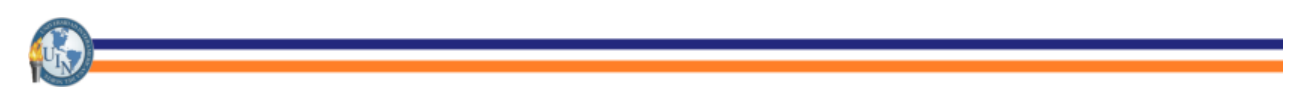

#### Filtro por Nombre o Apellidos.

Para filtrar alumnos por nombre, primero tienes que elegir el grupo y posteriormente en la sección de Nombre y Apellido(s) deberás seleccionar la letra inicial del nombre o apellido del alumno que buscas.

| ción sobre las cal                                              | ificaci | one     | S        | Eleg          | gir    |          |           |           |   |   |           |   | \$ |           |   |   |   |   |           |     |     |       |      |     |      |      |
|-----------------------------------------------------------------|---------|---------|----------|---------------|--------|----------|-----------|-----------|---|---|-----------|---|----|-----------|---|---|---|---|-----------|-----|-----|-------|------|-----|------|------|
| rupos separados                                                 | SANN    | lico    | LASI     | MLA           | 4 :    | •        |           |           |   |   |           |   |    |           |   |   |   |   |           |     |     |       |      |     |      |      |
| le velore                                                       |         |         |          |               |        |          |           |           |   |   |           |   |    |           |   |   |   | R | lest      | abl | ece | er pr | efei | ren | cias | s de |
| Nombre Todos A                                                  | BC      | D       | E        | F             | G      | н        | 1         | 7         | K | L | м         | N | N  | 0         | P | Q | R | S | Т         | U   | V   | W     | X    | Y   | Z    |      |
|                                                                 |         |         |          |               |        |          |           |           |   |   |           |   |    |           |   |   |   |   |           |     |     |       |      |     |      |      |
| vada que                                                        | A B     | °<br>St | D<br>Tro | E<br>ar       | F      | G        | н         | 1         | J | к | L         | м | N  | Ñ         | 0 | Ρ | Q | R | S         | т   | U   | V     | W    | X   | Y    | Z    |
| Apellido(s) Todas<br>Nada que<br>Notificar a los<br>estudiantes | A B     | °<br>St | D<br>Tro | e<br>ar<br>si | F      | G        | H         | 1         | L | к | L         | М | N  | Ñ         | 0 | Ρ | Q | R | S         | Т   | U   | V     | W    | x   | Y    | z    |
| Apellido(s) Todos<br>Nada que<br>Notificar a los<br>estudiantes | A B     | °<br>St | ⊳<br>trc | e<br>Xr<br>Si | F<br>í | G<br>rda | н<br>r Io | 1<br>s cc | J | ĸ | L<br>s re | M | N  | Ñ<br>s en | 0 | P | Q | R | s<br>n rc | T   | U   | V     | W    | X   | Y    | Z    |

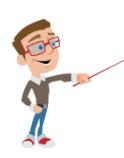

Importante: Al aplicar un filtro se aplica a todas tus materias (cursos) en los que estés registrado. De ser necesario utiliza <u>Restablecer preferencia de tabla</u> para que se borre el filtro de los demás cursos.

| Acción sobre las calificaciones E |    | Eleg | gir | ir \$ |     |      |   |   |   |   |   |   |   |   |   |   |   |   |   |     |     |     |             |      |     |     |
|-----------------------------------|----|------|-----|-------|-----|------|---|---|---|---|---|---|---|---|---|---|---|---|---|-----|-----|-----|-------------|------|-----|-----|
| upos separados                    | SA | NNI  | ICO | LAS   | MLA | Δ4   | ¢ |   |   |   |   |   |   |   |   |   |   |   |   |     |     |     |             |      |     |     |
| . 83 11                           |    |      |     |       |     |      |   |   |   |   |   |   |   |   |   |   |   |   | R | est | abl | ece | <u>ər p</u> | refe | ren | cia |
| ombre Todos A                     | В  | С    | D   | E     | F   | G    | Н | 1 | ٦ | K | L | М | N | Ñ | 0 | P | Q | R | S | T   | U   | V   | N           | / X  | Y   | Z   |
| ellido(s) Todos                   | A  | в    | С   | D     | E   | F    | G | н | ł | J | K | L | М | N | Ñ | 0 | Р | Q | R | S   | Т   | U   | V           | W    | Х   | Y   |
|                                   | m  |      | et  | tre   | r   |      |   |   |   |   |   |   |   |   |   |   |   |   |   |     |     |     |             |      |     |     |
| iuuu yuu                          |    |      | 5   |       | 11  |      |   |   |   |   |   |   |   |   |   |   |   |   |   |     |     |     |             |      |     |     |
|                                   |    |      |     |       |     |      |   |   |   |   |   |   |   |   |   |   |   |   |   |     |     |     |             |      |     |     |
| Notificar a los                   |    |      |     |       | 1 2 | 51 S |   |   |   |   |   |   |   |   |   |   |   |   |   |     |     |     |             |      |     |     |

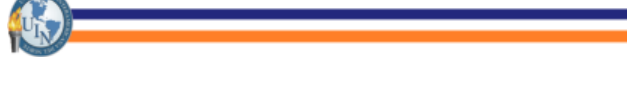

### d) Revisar grupos y alumnos asignados

Existen ocasiones en las que nos encontramos revisando actividades y asignando una calificación y no visualizamos a los alumnos que tenemos dentro de un grupo, para poder visualizar a los alumnos que tenemos o buscar un grupo determinado, puedes realizar el siguiente procedimiento:

### 1. Busca la materia a trabajar.

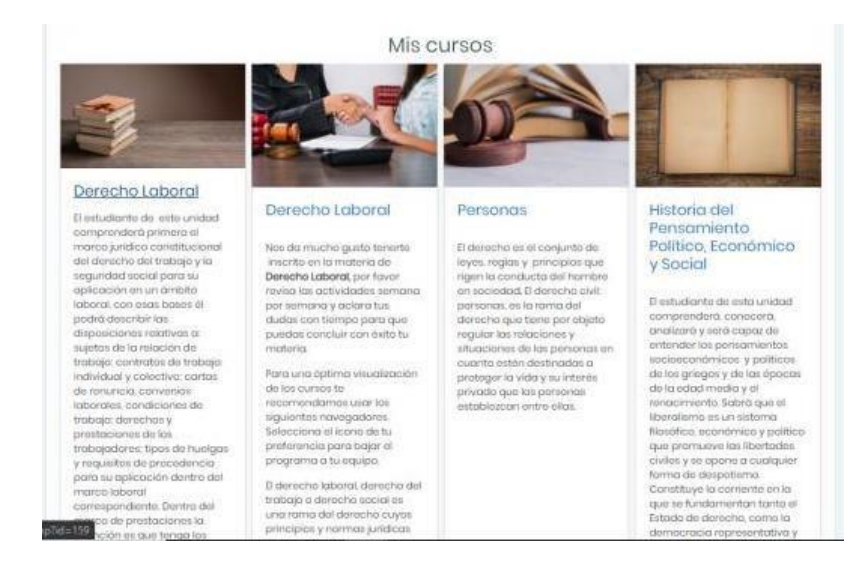

### 2. Busca la categoría Participantes.

Cuando ya has seleccionado la asignatura en la que se verificarán los alumnos y grupos, aparecerán más opciones de uso en la barra lateral izquierda y son las siguientes:

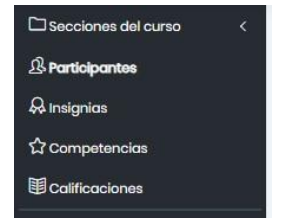

De este menú utilizarás la función Participantes y ahí podrás visualizar los grupos y alumnos asignados a tu materia.

| Particip     | pantes                              |                         |            |                |
|--------------|-------------------------------------|-------------------------|------------|----------------|
| * Grupo: SA  | INICOLASNIA4                        |                         |            |                |
| Buscar polo  | bro clave o seleccionar filtro      |                         |            |                |
| Número de pr | articipantes: Ti                    |                         |            |                |
| Nombre Tod   | A S C D E F O H I J K L M N N       | 0 P Q R S T U V W X Y Z |            |                |
| Apellido(s)  | NOCOL A B C D E F O H I J E L M N F | 0 P Q R S T U V W R Y Z |            |                |
| Seleccionar  | Nombre * / Apellido(s)              | Dirección de correc     | Roles      | Grupos         |
| u .          | USUARIO1                            |                         | Estudiante | SANNECOLASHLA4 |
| 8            | USUARIO32                           |                         | Estudiante | SANN/COLASNLA4 |
| 0            | USUARIO2                            |                         | Estudiante | SANN/COLASNLA4 |
| D.           | U SUARIO3                           |                         | Estudiante | SANN/COLASHLA4 |

#### 3. Filtrar grupos.

En este punto es donde realizarás un filtro para revisar los alumnos que existen inscritos en el curso y grupos a los que pertenecen, de igual forma se puede realizar la búsqueda por nombre alumno.

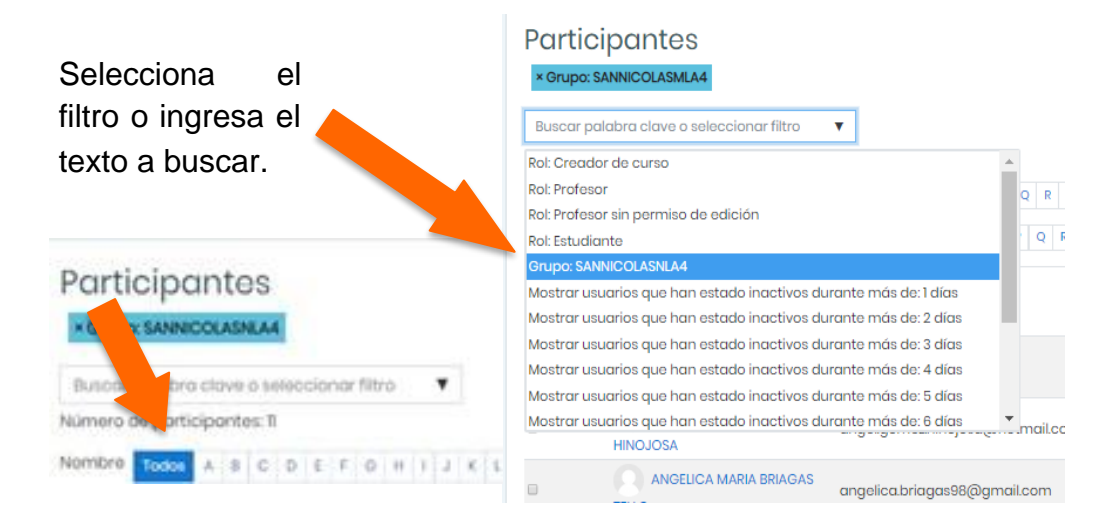

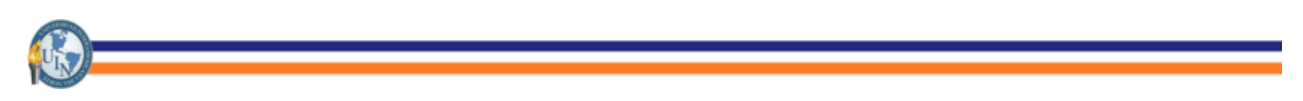

### V. Perfil

Dentro de esta sección podrás modificar la información personal, foto de perfil, contraseña, entre otros.

#### 1. Área Personal

En esta área encontrarás Cursos accedidos recientemente, Vista general de los cursos, del lado derecho aparece una barra donde viene una Línea del tiempo, Usuarios en Línea y Calendario.

A continuación, se describirá brevemente cada uno y de qué forma se visualizan:

#### - Cursos accedidos recientemente.

En esta sección se encuentran todos los cursos en los cuales estás asignado como profesor o asesor según sea el caso, dichos cursos aparecen en orden descendente y está relacionado al tiempo en el que se ingresó al curso.

Aparecerá de la siguiente forma:

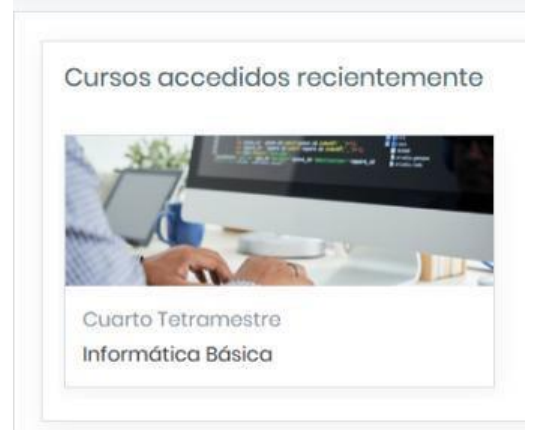

#### - Vista general de los cursos.

Aquí se encuentran todos los cursos que están en progreso y del cual eres profesor, también están cursos futuros (éstos no se encuentran ya que aún no se han programado), y cursos pasados (son los cursos que se han impartido en períodos pasados). Esta sección se visualiza de la siguiente forma:

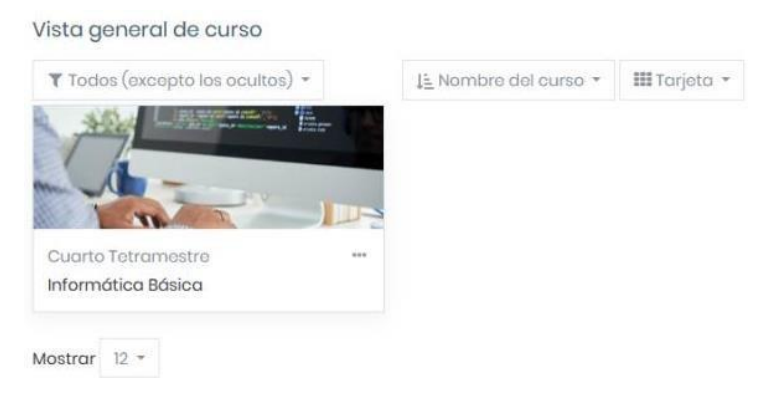

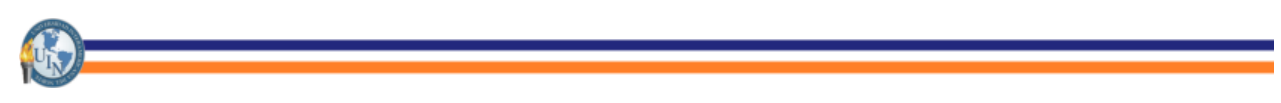

- Línea del tiempo.

En esta sección podrás visualizar las actividades que has asignado a tus alumnos, así como las actividades que están pendientes por entregar (máximo de hasta 6 meses de vencimiento) y actividades pasadas.

El área se muestra de la siguiente forma:

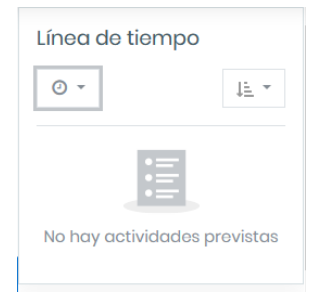

#### - Usuarios en Línea.

En esta sección aparecen todos los usuarios que están conectados en la plataforma en ese momento. Desde esta sección también puedes buscar un usuario y poder enviarle mensajes.

Aparece de la siguiente forma:

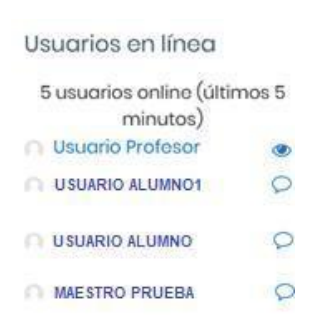

#### - Calendario.

Muestra el calendario del mes actual con las fechas de actividades programadas, de igual forma desde la opción calendario ubicada en el menú lateral izquierdo se puede acceder a este mismo.

| Cale | ende | ario |     |     |     |     |  |
|------|------|------|-----|-----|-----|-----|--|
| •    |      | •    |     |     |     |     |  |
| Dom  | Lun  | Mar  | Mié | Jue | Vie | Sáb |  |
|      |      |      | 1   | 2   | 3   | 4   |  |
| 5    | 6    | 7    | 8   | 9   | 10  | n   |  |
| 12   | 13   | 14   | 15  | 16  | 17  | 18  |  |
| 19   | 20   | 21   | 22  | 23  | 24  | 25  |  |
| 26   | 27   | 28   | 29  | 30  |     |     |  |

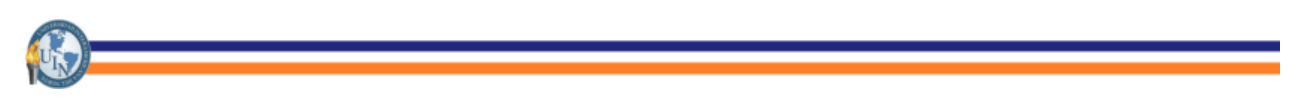

#### 2. Perfil.

Modificar información personal y cambiar foto de perfil.

En la parte superior derecha de la página encontrarás el ícono , posteriormente, aparecerá un menú de opciones como el siguiente:

| 5 | D 0 .            |
|---|------------------|
| £ | Usuario Profesar |
| 0 | Área personal    |
| Д | Perfil           |
| 田 | Calificaciones   |
| Ø | Mensajes         |
| B | Proferencias     |
| - | Calie            |

Cuando aparece este menú, se procede a dar clic sobre el nombre de usuario y continuará la siguiente pantalla:

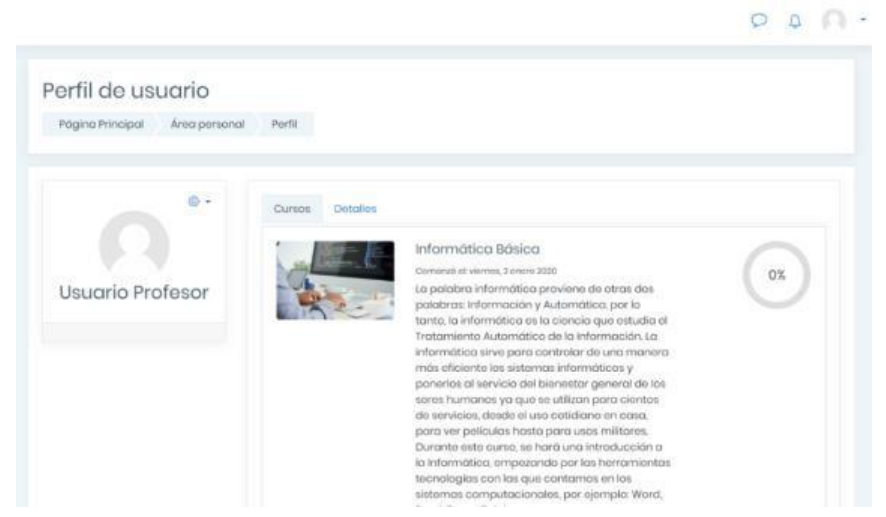

En esta pantalla le das clic sobre el engrane que aparece en la parte superior de la imagen de perfil 🔅 –, posteriormente aparecerá un menú del cual darás clic sobre la primera opción que es Editar Perfil:

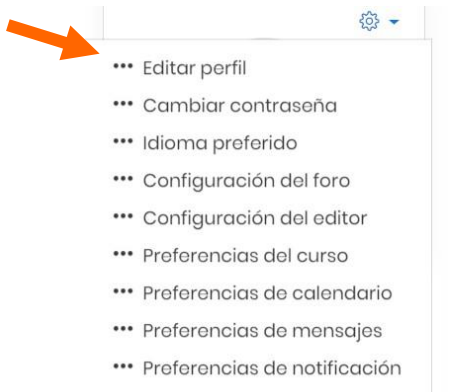

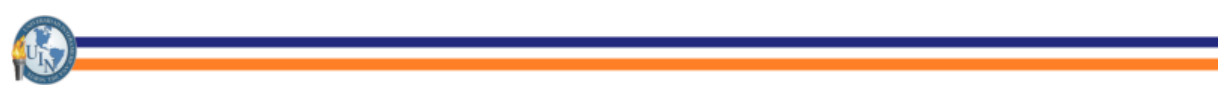

Una vez que se da clic sobre el ícono de Editar Perfil aparecerá la siguiente pantalla:

| Págino Principal Áreo per                           | rsonal P | referencias Cuento de usuario Editor perfil                                                                                                    |                                       |
|-----------------------------------------------------|----------|----------------------------------------------------------------------------------------------------|---------------------------------------|
| suario Profesor                                     |          |                                                                                                    |                                       |
| General                                             |          |                                                                                                    | <ul> <li>Expandir t</li> </ul>        |
| Nombre                                              | 0        | Usuaria                                                                                                    |                                       |
| Apellido(s)                                         | 0        | Profesor                                                                                                    |                                       |
| Dirección de correo                                 | ٢        | prueba@jerna.com                                                                                                    |                                       |
| Mostrar correo                                      | Ø        | Mostrar mi dirección de correctólo a mis compañeros de curso                                                                                                    |                                       |
| Cludod                                              |          | MIY                                                                                                    |                                       |
| Seleccione su país                                  |          | México é                                                                                                    |                                       |
| Zona horaria                                        |          | Tonn hermin del ansider (Anskien/Mikeo DE)                                                                                                    |                                       |
| Descripción                                         | 0        | zone horana dei servioor (America(Mexico_ur) =                                                                                                    |                                       |
|                                                     |          |                                                                                                    |                                       |
|                                                     |          |                                                                                                    |                                       |
|                                                     |          |                                                                                                    | 0.0                                   |
| imagen aei usuario                                  | D        |                                                                                                    | 0 0                                   |
| imagen aei usuaria                                  | D        | Ninguno                                                                                                    | 0 0                                   |
| Imagen aei usuaria<br>Imagen actual<br>Imagen nueva | D        | Ninguno<br>Tamoño máximo para nuevos archivos: 78308, número máximo de                                                                                                    |                                       |
| Imagen aei usuana<br>Imagen actual<br>Imagen nueva  | D        | Ninguno<br>Tamoño máximo pora nuevos archivos: 78.108, número máximo de                                                                                                    | O Q<br>archivos adjunt                |
| Imagen aei usuaria<br>Imagen actual<br>Imagen nueva | Ø        | Ninguno<br>Tamaño máximo para nuevos archivos: 78.108, húmero máximo de                                                                                                    | O Q<br>anchivos adjunt                |
| Imagen aei usuaria<br>Imagen actual<br>Imagen nueva | 0        | Ninguno<br>Tamoño máximo pora nuevos archivos: 78308, número máximo de<br>Archivos                                                                                                    | O Q<br>archivos adjunt                |
| Imagen aei usuana<br>Imagen actual<br>Imagen nueva  | D<br>O   | Ninguno<br>Tamorio máximo pora nuevos archivos: 78308, número máximo de<br>Archivos<br>Fuede arrastrar y soltar archivos aquí para añadirlos                                                                                                    | O Q<br>archivos adjunt<br>III I III   |
| Imagen aei usuaria<br>Imagen actual<br>Imagen nueva | D        | Ninguno Tamaño máximo para nuevos archivos: 78.108, húmero máximo de Tomaño máximo para nuevos archivos: 78.108, húmero máximo de Tomaño Fuede arrastrar y soltar archivos aquí para añadiños Tipos de archivo aceptados: Formatos de imagen usados para veb gi go gag ang ang ang ang ang | O Q<br>archivos adjunt<br>III III III |
| Imagen aei usuaria<br>Imagen actual<br>Imagen nueva | 0        | Ninguno<br>Tamoño máximo para nuevos archivos: 78308, número máximo de<br>Archivos<br>Fuede arrastrar y sottar archivos aqui para añadirios<br>Tipos de archivo aceptados:<br>Formatos de imagen usados para web gil ge peg gra peg seg seg                                                | O Q<br>archivos acjunt                |
| Imagen actual<br>Imagen actual<br>Imagen nueva      | 0        | Ninguno Tamaño máximo para nuevos archivos: 78308, número máximo de Archivos Fuede arrastrar y soltar archivos aquí para añadidos Tipos de archivo acoptados: Formatos de imagen usados para veb <sub>of apo para para seguere</sub>                                                       | O D<br>archivos adjunt<br>III III III |

En esta pantalla podrás cambiar tu nombre de usuario, contraseña, imagen de perfil, correo electrónico y más.

#### 3. Calificaciones

Desde este apartado podrás acceder a las calificaciones que has asignado en los diferentes cursos que impartes. Para esto puedes seguir los pasos de la sección <u>c</u>) <u>Verificación de calificaciones.</u>

#### 4. Mensajes

Para acceder a la Mensajería existen dos opciones:

 La primera es desde el ícono de Mensajes en el Panel Superior: Desde esta opción el chat aparecerá del lado Derecho como aparece a continuación:

| Q Büsqueda       | 0           |
|------------------|-------------|
|                  | L Contactos |
| * Destacados (i) |             |
| Usuario Profesor | >           |
| • Grupo (0)      |             |
| Privado (0)      |             |

En este recuadro podrás buscar al usuario con el que te deseas conectar. También podrás interactuar con los alumnos de un grupo determinado.

- La segunda forma para ingresar a la Mensajería es desde el menú del usuario, dando clic sobre el ícono de imagen de usuaric<sup>.</sup>

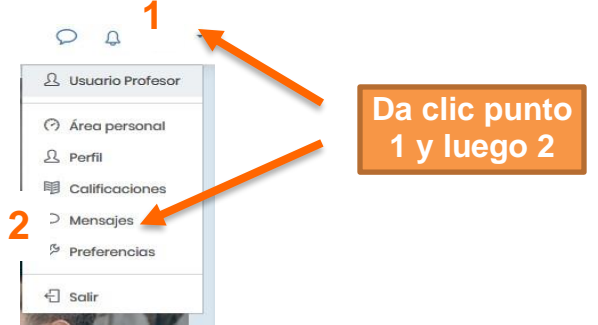

El funcionamiento de la mensajería es la misma que la primera, la única diferencia es la forma en la que se presenta en la página. Desde esta forma, la mensajería aparece en el centro de la página y con las mismas funcionalidades, aparece de la siguiente forma:

|                                                                                |                                                      | 000. |
|--------------------------------------------------------------------------------|------------------------------------------------------|------|
| 요 Página Principal<br>(?) Área personal<br>편 Calendario<br>한 Archivos privados | Usuario Profesor <sup>© Monsojo</sup>                |      |
| ସା Mis cursos (                                                                | Q Busquedo D. Contoctos                              | Î    |
|                                                                                | Destacados (i)      Usuario Profesor     Tá: Holo yo |      |
|                                                                                | • Grupo (0)                                          |      |
|                                                                                | Privado (a)                                          |      |